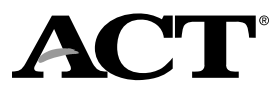

## **Overview**

Each student who takes the ACT® or ACT® WorkKeys® tests must have a student record in PearsonAccessnextent recoiutudtwa

## Part B. Import Your File

1. Sign in to PearsonAccessnext at <a href="https://testadmin.act.org">https://testadmin.act.org</a>.

2.

## Updating Student Information with a Student Data Upload

Follow the actions in Part A - Create Your File, and Part B - Import Your File to update existing information.

Note: Editing an exported file may result in slight differences in formatting that could lead to duplicate records being created. To avoid this, ensure that leading zeros are still included in the document and that fields are formatted exactly as required in the